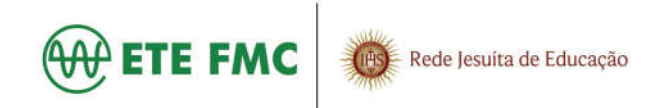

## ACESSO AO PORTAL ACADÊMICO – NOTAS E FALTAS Consultar Nome de Usuário e Recuperar Senha

## Introdução

O objetivo desse tutorial é orientar o passo-a-passo para você realizar a consulta do seu nome de usuário (login) e recuperar sua senha.

Para consultar o seu **nome de usuário** e a sua **senha**, digite o endereço:

https://portal.aneas.org.br/RM/web/app/edu/PortalEducacional/login/

|     | portal do aluno                                                                                    | H    |
|-----|----------------------------------------------------------------------------------------------------|------|
|     | A Usuário                                                                                          |      |
|     | Senha                                                                                              |      |
|     | ACESSAR                                                                                            |      |
| 054 | Esqueceu sua senha?<br>Esqueceu seu usuário?<br>Itema poderá estar en manutenção entre 23h e<br>1h |      |
|     |                                                                                                    | SUBT |

Informe os dados abaixo para recuperar o seu **<u>nome de usuário</u>**. Os dados informados deverão ser exatamente iguais aos cadastrados no sistema.

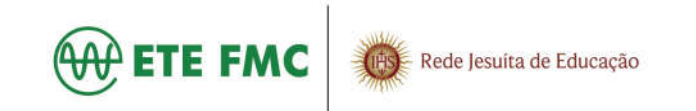

| 💮 jesuitasbrasil.com             | QUEM QUISER REFI                                               | ORMAR O MUNDO COMECE POR SI MESMO" |  |  |
|----------------------------------|----------------------------------------------------------------|------------------------------------|--|--|
| CONSULTA USUÁRIO                 |                                                                |                                    |  |  |
|                                  | INFORME SEUS DADOS                                             |                                    |  |  |
|                                  | Preencha os campos abaixo para localizar o seu nome de usuário |                                    |  |  |
|                                  | Nome completo                                                  |                                    |  |  |
|                                  | CPF (opcional somente para alunos)                             |                                    |  |  |
|                                  | Data de nascimento                                             |                                    |  |  |
|                                  | Nome completo da mãe                                           |                                    |  |  |
|                                  | PESQUISAR Q                                                    |                                    |  |  |
| Acompanhe-nos 🕇 У 🛅              |                                                                |                                    |  |  |
| ANEAS<br>America Anterna America |                                                                | © Jesuítas Srasil                  |  |  |

## Usuário não encontrado

Se o usuário não for encontrado, você deverá procurar a secretaria.

| G jesuitasbrasil.com                                                    | "QUEM QUESER REFORMAR O MUNOO COMECE FOR ST MESHO"                                              |
|-------------------------------------------------------------------------|-------------------------------------------------------------------------------------------------|
| CONSULTA USUÁRIO                                                        |                                                                                                 |
| USUÁRIO I                                                               | IÃO ENCONTRADO                                                                                  |
| Não foi possível localizar o seu<br>Venfique os dados infon<br>secretar | cadastro a partir dos dados informados.<br>nados ou entre em contato com a<br>la/administração. |
| 🖸 Faz                                                                   | er nova consulta                                                                                |
| Acompanhe                                                               | nos f 🗸 🗟                                                                                       |
| ANEAS                                                                   | © Jecultos Bracil                                                                               |

## Usuário encontrado - 1º acesso não realizado

Se o cadastro foi localizado, o sistema irá informar o **nome de usuário** e a **senha provisória**. Utilizeos no primeiro acesso ao Portal (<u>https://portal.aneas.org.br/RM/web/app/edu/PortalEducacional/login/</u>). Automaticamente o sistema irá solicitar a troca da senha provisória por uma senha definitiva.

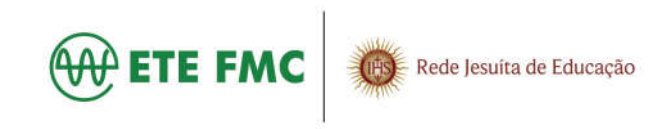

| 🞯 jesuitasbrasil.com |                                                                                                |                                                                        | GREW ONZER RELORMAN O WONDO COMECE FOR ST WESHO. |
|----------------------|------------------------------------------------------------------------------------------------|------------------------------------------------------------------------|--------------------------------------------------|
| CONSULTA USUÁRIO     |                                                                                                |                                                                        |                                                  |
|                      | USUÁRIO ENCONTRADO                                                                             | - 1º ACESSO NÃO REALIZADO                                              |                                                  |
|                      | Utilize o nome de usuário e a ser<br>primeiro acesso ao Portal. Durante<br>alteração da senha. | ha provisória exibidos abaixo n<br>a o primeiro acesso, será solicitad | o<br>Ja a                                        |
|                      | O JOSE SILVA                                                                                   | 0+ 1CD37X646                                                           |                                                  |
|                      | 🛛 Acessar                                                                                      | Portal Educacional                                                     |                                                  |
|                      |                                                                                                |                                                                        |                                                  |
|                      | Acompanhe-n                                                                                    | os f 🗾 🗎                                                               |                                                  |
| ANEAS                |                                                                                                |                                                                        | © Jesuitas Brasil                                |

Usuário encontrado - 1º acesso já realizado

Se o cadastro foi localizado e você já havia acessado o Portal (<u>https://portal.aneas.org.br/RM/web/app/edu/PortalEducacional/login/</u>) anteriormente, será exibido o seu <u>nome de usuário</u> e <u>seu e-mail</u> (para uso na recuperação da senha, caso você a tenha esquecido).

| 🚱 jesuitasbrasil.com |                                                                                                    | 7QUE                                                                                                    | M ONTOER REFORMAR O MINUDO CONICCE NOR ST MEEMO. |
|----------------------|----------------------------------------------------------------------------------------------------|----------------------------------------------------------------------------------------------------|--------------------------------------------------|
| CONSULTA USUÁRIO     |                                                                                                    |                                                                                                    |                                                  |
|                      | USUÁRIO ENCONTRADI<br>Veja o seu nome de usuario aba<br>anteriormente e sua senha provi<br>da sua senha, clique em "Esqueci<br>abaixo | D - 1º ACESSO JÁ REALIZADO<br>xo: Vocé acessou o portal<br>sofia já foi alterada. Caso não lembr<br>eu sua senha?º e informe o e-mail | e :                                              |
|                      | O JOSE SILVA                                                                                                    | 🧧 jose silva@hotmail.com                                                                                                    |                                                  |
|                      | ⑦ Esqueceu sua senha?                                                                                                    | 🛛 Acessar Portal Educacional                                                                                                    |                                                  |
|                      | Acompanhe-r                                                                                                    | nos f ¥ ≧                                                                                                    |                                                  |
| O ANEAS              |                                                                                                    |                                                                                                    | © Jesuitas Braoli                                |